## CONEXIÓN A RECURSOS DEL DOMINIO CON CONTROL TOTAL, EN INTERNET

Para poder conectarse a una carpeta del dominio BIO desde fuera de la Universidad tenemos el FTP. El FTP es un protocolo de comunicación que sirve para la transferencia y manejo de ficheros. Lo que no nos permite es el manejo de esos ficheros por las aplicaciones en remoto que es lo que actualmente se lleva a cabo en *la nube*. Si queremos por ejemplo abrir un fichero Word de nuestra J: desde el Pc que tenemos en otra Universidad o en nuestro domicilio y trabajar directamente en él tenemos que actuar de la siguiente forma:

1º Instalar el Servicio de Acceso Remoto en :

http://www.si.uniovi.es/es/servicios/accesoremoto.asp y seguir las instrucciones del enlace; nos pedirá usuario (lo que va antes de la @) y contraseña del correo electrónico, y aparte de poder acceder a recursos bibliográficos de la Universidad, tambien provee de la opción *Network Connect* que es el Servicio en sí; nos instala una aplicación. Una vez instalada cada vez que la ejecutemos nos pide el usuario y contraseña y quedamos trabajando en una sesión como si fuera la red de la Universidad. Aparecerá un icono, como un candado, en esquina inferior derecha. Sugiero cerrar sesión al acabar con doble click en dicho icono y cerrar.

2º Abrimos Mi Pc, Equipo o el Explorador de Windows (en éste último caso hay que ponerse encima de equipo) y *conectar a unidad de red*. Elegir en la parte baja del cuadro de diálogo *Conectarse a un sitio web para usarlo como almacen......* o en otros sistemas operativos *Conectarse a un servidor de red*. En el asistente que nos sale poner la dirección del Servidor que corresponda a nuestra cuenta en el Dominio:

\\156.35.53.13\usuarios\nombre de usuario (cuenta con letra inicial entre A y M)

\\156.35.53.67\usuarios\bio\nombre de usuario (cuenta..... N en adelante)

Nos pedirá nombre de usuario: *bio\nombre de usuario* y la contraseña del dominio. Le damos el nombre que queramos y nos quedará establecido en el Pc ese recurso de red con el nombre que le hayamos dado, y que estará operativo siempre que ejecutemos el *Network Connect* con el nombre de usuario y la contraseña correspondiente.

Como veis es muy parecido a cuando conectamos a unidad de red desde los portátiles en el Dominio, de hecho podríamos hacerlo del mismo modo después de instalar el Servicio de Acceso Remoto con iguales resultados.